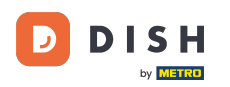

Welcome to your DISH dashboard. In this tutorial, we show you how to manage your orders without using the order terminal.

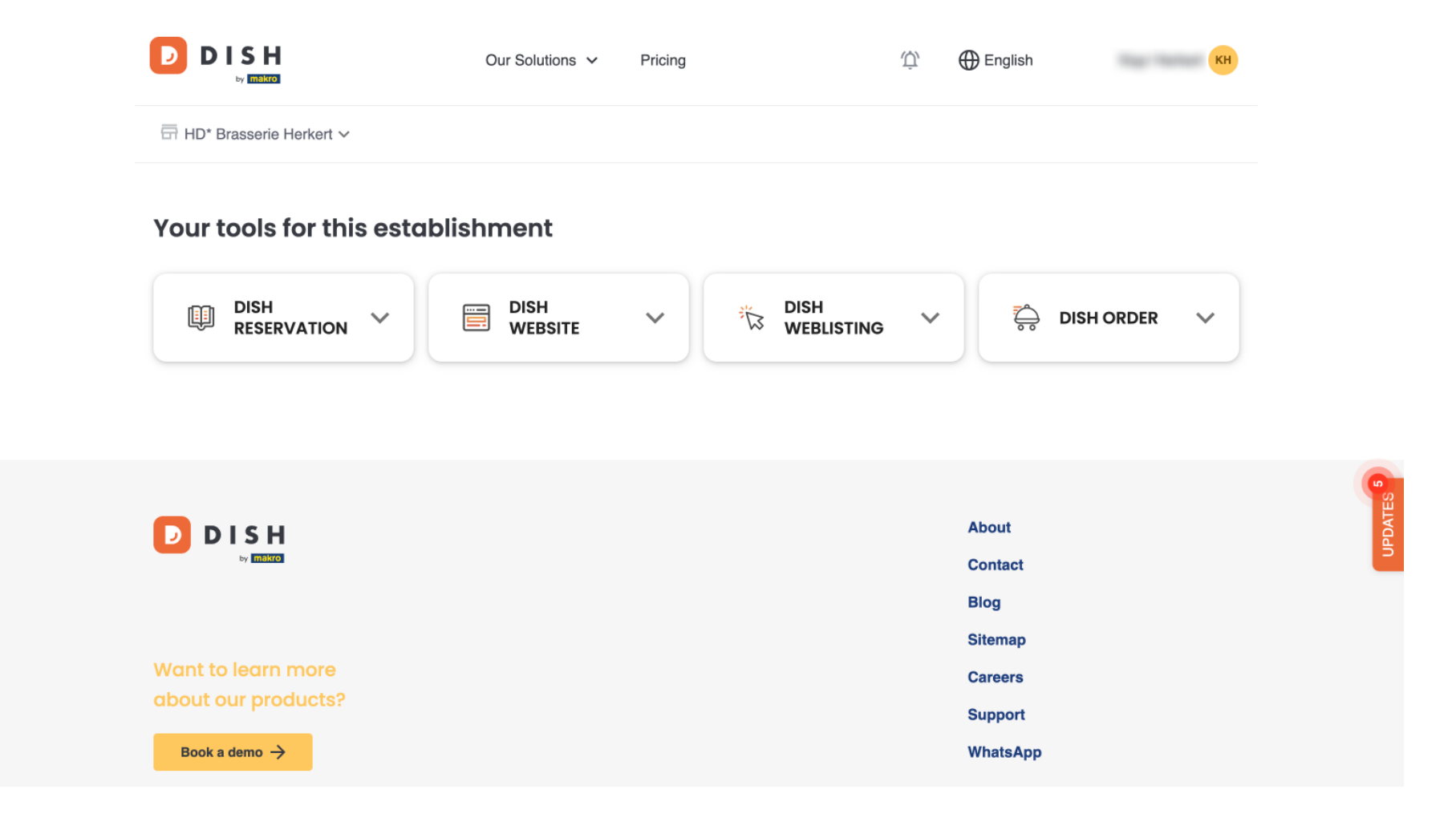

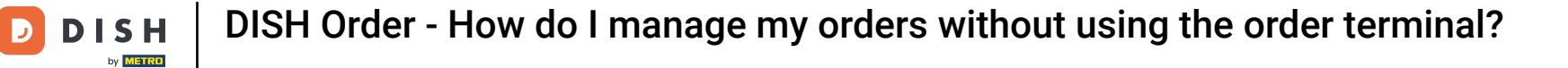

Once you are logged in to your DISH account, select DISH Order.

|                                   | Our Solutions v | Pricing | Ŵ | the English Кн     |   |
|-----------------------------------|-----------------|---------|---|--------------------|---|
| ☐ HD* Brasserie Herkert ✓         |                 |         |   |                    |   |
| /our tools for this establishment |                 |         |   |                    |   |
|                                   | DISH<br>WEBSITE |         | ~ | DISH ORDER V       |   |
|                                   |                 |         |   |                    | 6 |
| DISH                              |                 |         |   | About              |   |
| by <b>Intelife</b>                |                 |         |   | Contact<br>Blog    |   |
| Want to learn more                |                 |         |   | Sitemap<br>Careers |   |
| about our products?               |                 |         |   | Support            |   |
| Book a demo →                     |                 |         |   | WhatsApp           |   |

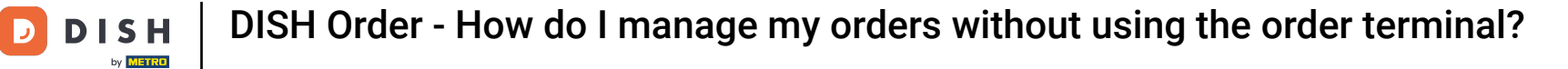

• Then click on Open Tool to access your DISH Order dashboard.

|                           | Our Solutions 🗸 Pricing          | Ф́ English КН          |
|---------------------------|----------------------------------|------------------------|
| ⊟ HD* Brasserie Herkert ∨ |                                  |                        |
| Your tools for this esta  | olishment                        |                        |
| DISH<br>RESERVATION       | DISH<br>WEBSITE V DISH<br>WEBLIS | STING 💙 🐥 DISH ORDER 🔨 |
|                           |                                  | Open Tool              |
|                           |                                  |                        |
|                           |                                  |                        |
| DISH                      |                                  | About                  |
| by <b>mendo</b>           |                                  | Contact                |
|                           |                                  | Sitemap                |
| Want to learn more        |                                  | Careers                |
| about our products?       |                                  |                        |

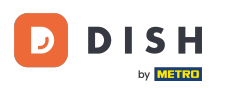

## You are now on the DISH Order dashboard.

ē Dashboard Ω 🛗 February 19, 2021 - May 27, 2024 🔻 DASHBOARD 🖃 RESTAURANT Orders **#** KITCHEN Ê Â F SELL ا Total orders Accepted orders Refused orders Completed orders MARKETING 0 0 0 0 USERS LOCALIZATION Ê ✗ TOOLS Orders with cash payment Orders with payment by card Orders via online payment Pick-up orders 0 0 0 0 .... Deliveries Average shopping cart size 0 items 0 ?

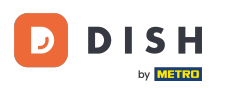

## • To now access your orders, go to SALES.

| Dashboard        |                                      |                            |                           | = 0              |  |  |  |
|------------------|--------------------------------------|----------------------------|---------------------------|------------------|--|--|--|
| DASHBOARD        | 🏙 February 19, 2021 - May 28, 2024 💌 |                            |                           |                  |  |  |  |
| 🖶 RESTAURANT 🛛 < | Orders                               |                            |                           |                  |  |  |  |
| YI KITCHEN <     |                                      |                            |                           |                  |  |  |  |
| 네 SALES 〈        | Total orders                         | Accepted orders            | Refused orders            | Completed orders |  |  |  |
| 🗠 MARKETING 🛛 <  | 0                                    | 0                          | 0                         | 0                |  |  |  |
| LUSERS <         |                                      |                            | •                         |                  |  |  |  |
| LOCALISATION <   |                                      |                            |                           |                  |  |  |  |
| 🖌 TOOLS <        | Orders with cash payment             | Orders with payment by c   | Orders via online payment | Pick-up orders   |  |  |  |
| Version : 1.86.0 | 0                                    | 0                          | 0                         | 0                |  |  |  |
|                  |                                      |                            |                           | UPDATE           |  |  |  |
|                  |                                      |                            |                           |                  |  |  |  |
|                  | Deliveries                           | Average shopping cart size |                           |                  |  |  |  |
|                  | 0                                    | 0 items                    |                           |                  |  |  |  |
| ?                |                                      |                            |                           |                  |  |  |  |

DISH Order - How do I manage my orders without using the order terminal?

• And click on Orders.

| Dashboard        |                                    |                            |                           | = 0                                      |  |  |
|------------------|------------------------------------|----------------------------|---------------------------|------------------------------------------|--|--|
| 🗘 DASHBOARD      | ■ February 19, 2021 - May 28, 2024 |                            |                           |                                          |  |  |
| 🚍 RESTAURANT 🛛 < | Orders                             |                            |                           |                                          |  |  |
| ₩ KITCHEN <      |                                    |                            |                           | •                                        |  |  |
| Lee SALES 🗸 🗸    | Tatal ardara                       |                            |                           |                                          |  |  |
| Orders           |                                    | Accepted orders            | 0                         | O                                        |  |  |
| Delivery         | •                                  | 0                          | U                         | U                                        |  |  |
| MARKETING <      |                                    |                            |                           |                                          |  |  |
| LUSERS <         | Orders with cash navment           | Orders with payment by c   | Orders via online payment | Pick-up orders                           |  |  |
| LOCALISATION <   | 0                                  | 0                          | 0                         | 0                                        |  |  |
| 🖌 TOOLS 🗸        | ·                                  | ·                          | •                         | DATES                                    |  |  |
| Version : 1.86.0 |                                    |                            |                           | an an an an an an an an an an an an an a |  |  |
|                  | Deliveries                         | Average shopping cart size |                           |                                          |  |  |
|                  | 0                                  | 0 items                    |                           |                                          |  |  |
|                  |                                    |                            |                           |                                          |  |  |
| $\sim$           |                                    |                            |                           |                                          |  |  |
|                  |                                    |                            |                           |                                          |  |  |

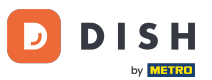

You will then have an overview of all orders. Note: If you want to know how to manage your orders, please check the following articles: How to manage your orders, How to cancel an order with reasoning in the Admin Panel.

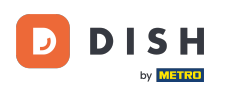

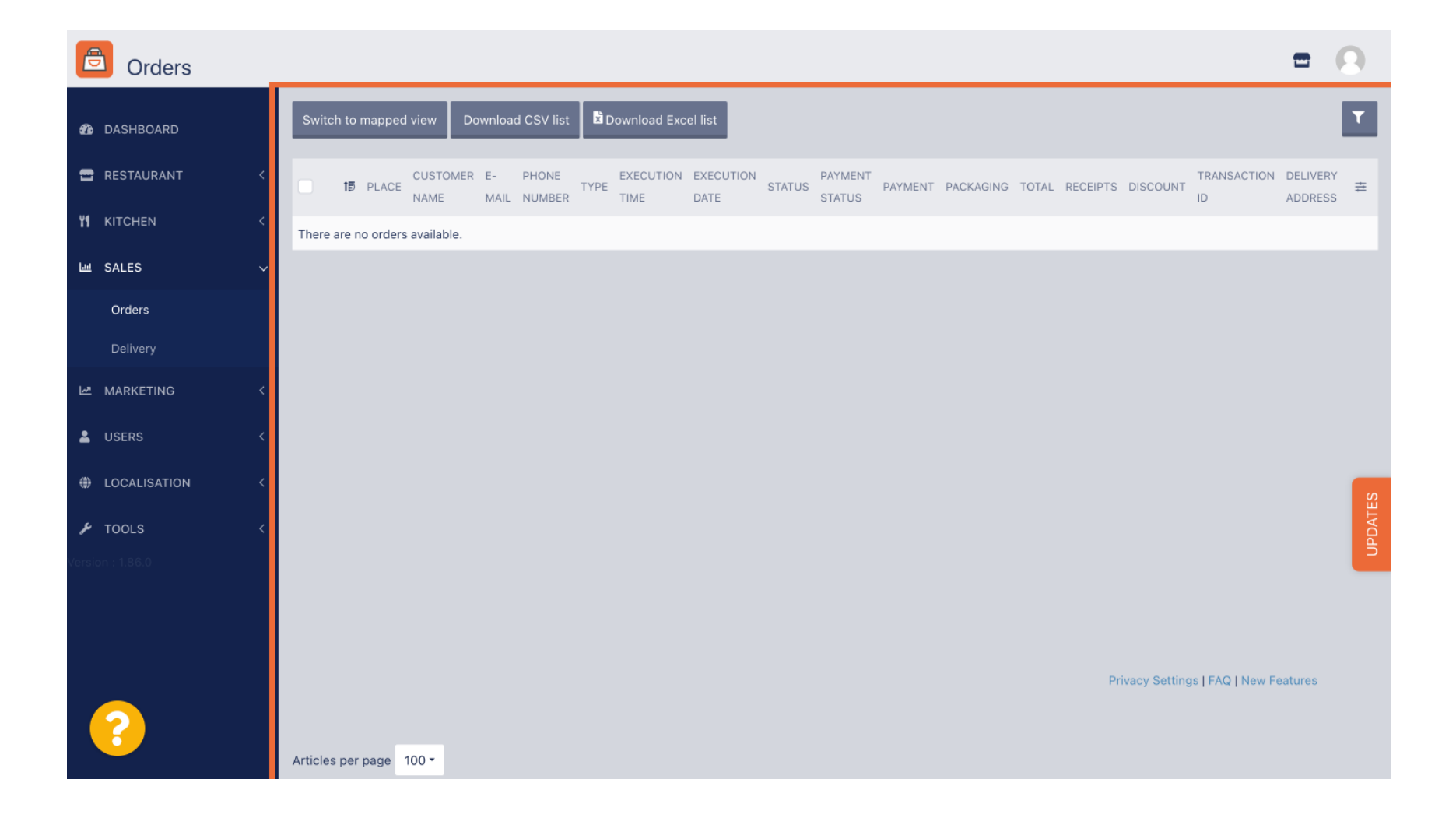

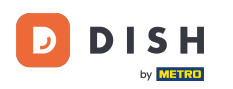

That's it. You completed the tutorial and now know how to manage your orders without using the order terminal.

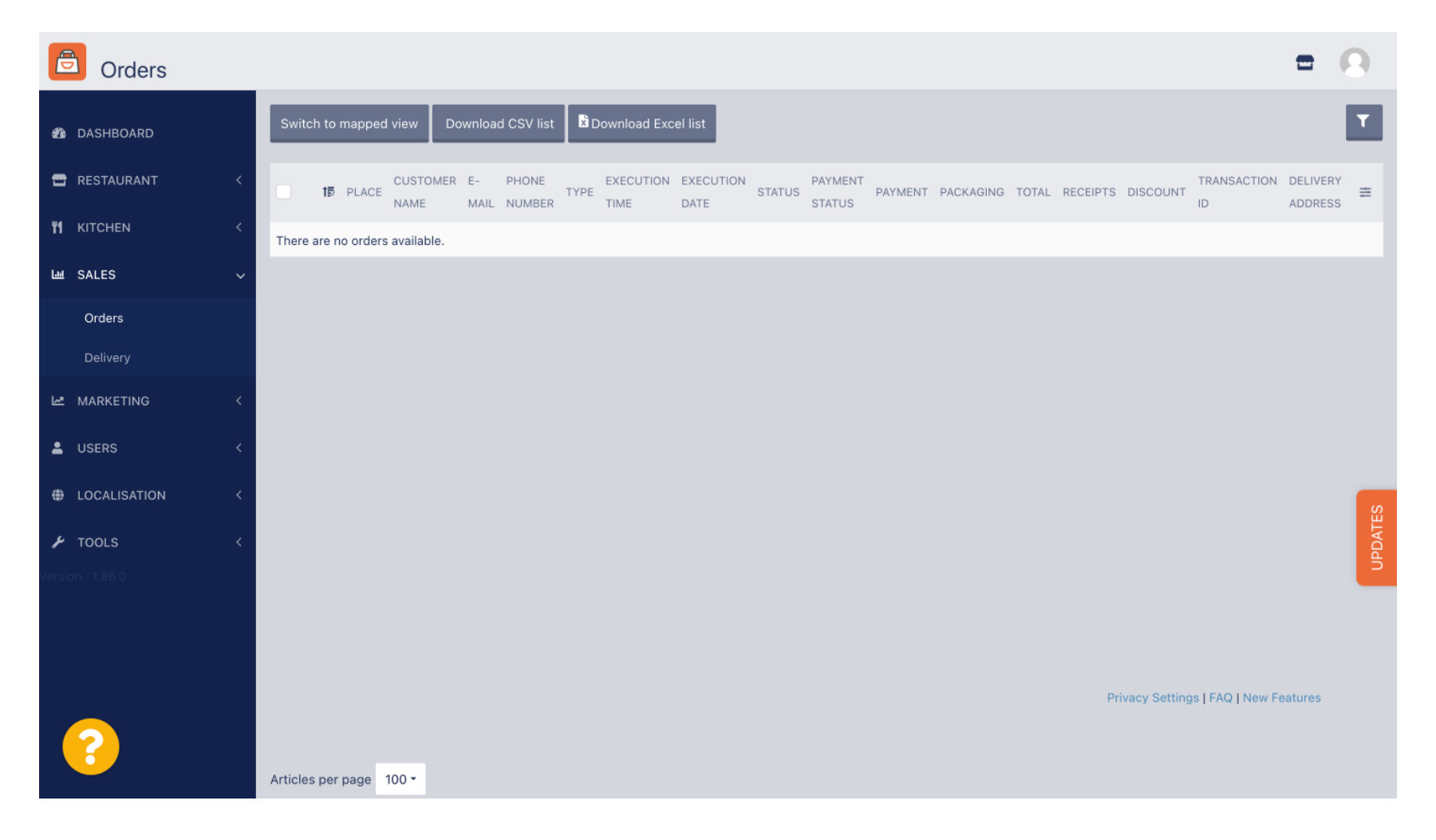

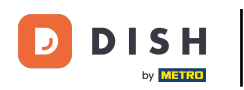

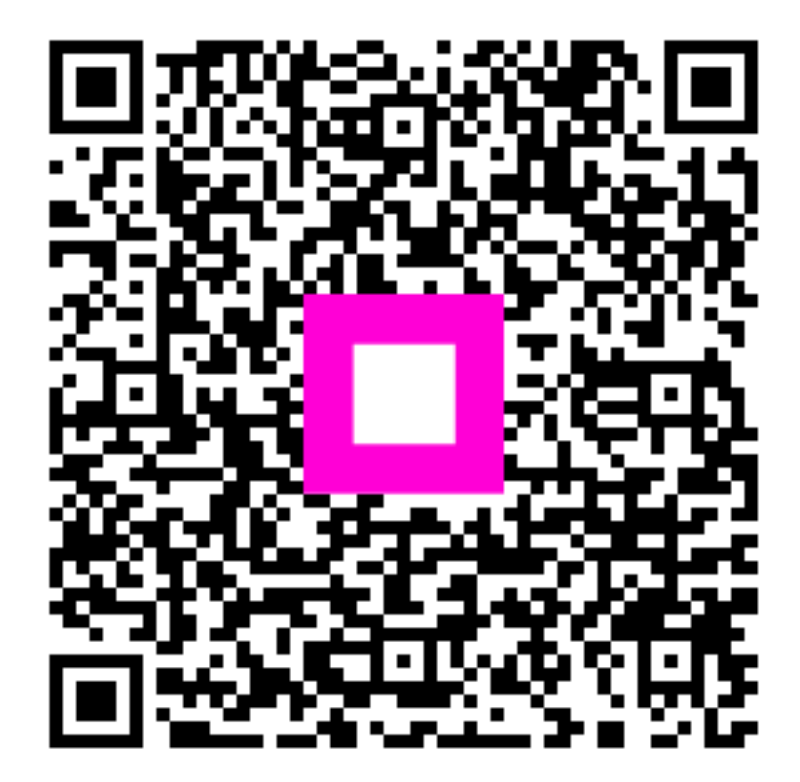

Scan to go to the interactive player